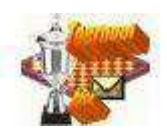

Workshop: het zoeken naar partijen.

Via de link Partijen in het Hoofdscherm, ziet u in het midden van het scherm een zoekvenster. Er valt hier op meerdere manieren in de database te zoeken:

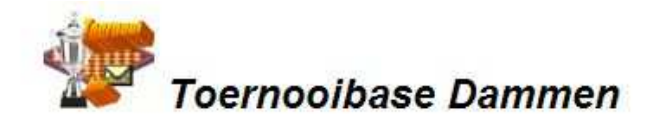

| tijen:                               | Welkom bij het zoekvenster van de partijendatabase.             | Laatste                         | ingevoerde                 |
|--------------------------------------|-----------------------------------------------------------------|---------------------------------|----------------------------|
| inck) - GWD (Gijsbert Wiesenekker,   | U kunt hier kiezen uit 128266 partijen.                         | Siende I<br>Jetten)<br>07-01-20 | Blyn (Jelle V)<br>114      |
| ) - GWD (Gijsbert Wiesenekker, Klaas | Partij van de dag:<br>Martin van Dijk - Andrew Tjon A Ong 2 - 0 | Slagzet.<br>Grimmir<br>07-01-20 | com (Maurit<br>ick)<br>)14 |
| leijer) - GWD (Gijsbert Wiesenekker, | 04-01-2014 Halve Finale NK Algemeen KNDB                        | Frerik A<br>07-01-20            | ndriessen -<br>)14         |
| trycja Chrzaszcz                     |                                                                 | Cor Dary<br>07-01-20            | winkel - Jan<br>)14        |
| - Karel de Bruin                     | Zoeken bij spelers uit de top 20 KNDB rating:                   | Geert BI<br>07-01-20            | oemberg - L<br>14          |
| Fontevne                             | Alexander Georgiev                                              | Bert Sch<br>07-01-20            | iomaker - Se<br>14         |
| onda                                 |                                                                 | Hans va<br>07-01-20             | n Gijssel<br>114           |
|                                      | Zoeken uit de database spelers:                                 | Jos Stol<br>06-01-20            | kel - Nick V               |
| n van der Lans                       | Pal, van der Rein                                               | GO! Johnny                      | de Leeuw                   |
| er Troost                            | Zoeken in de database spelers voor partijen tussen twee         | Pepijn v<br>05-01-20            | ran den Brin<br>114        |
| Timmer                               | spelers:                                                        | 000120                          | 543<br>                    |
|                                      | Sijbrands, Ton                                                  | Hot appl                        | ets:                       |
| Koopman                              | Wierema Harm                                                    | 2014-0                          | ran den Brin<br>1-04       |
| (and become                          |                                                                 | Jan van<br>2014-0               | Dijk - Gerbi<br>1-04       |

We hebben hier een aantal keuzes opgezocht via de dropdownmenuutjes. Achter elke mogelijkheid staat vervolgens de optie GO!

Wanneer we achter Alexander Georgiev op GO! klikken verschijnt het volgende selectiescherm:

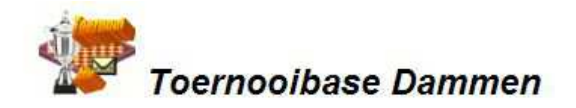

| Partijen van: Alexander ( | Georgiev |
|---------------------------|----------|
|---------------------------|----------|

| Pagina 1 van 58; partijen 1 - 20 van 1 | 152     |    |            |                          | << > >>                                                                  |
|----------------------------------------|---------|----|------------|--------------------------|--------------------------------------------------------------------------|
| Wedstrijd                              | Uitslag | Zn | Datum      | Toernooi                 | Opening                                                                  |
| 1. A. Georgiev - G. Valneris           | 0-2     | 51 | 2013-12-22 | WK Blitz Den Helder KNDB | 1.34-29 17-22 2.32-28 19-23 3.28x19<br>14x34 4.39x30 16-21 5.31-26 11-17 |
| 2. J.H. Stokkel - A. Georgiev          | 1-1     | 63 | 2013-12-22 | WK Blitz Den Helder KNDB | 1.33-28 20-25 2.39-33 15-20 3.44-39<br>10-15 4.31-27 17-22 5.28x17 11x31 |
| 3. A. Georgiev - I.W. de Jong          | 2-0     | 67 | 2013-12-22 | WK Blitz Den Helder KNDB | 1.34-29 17-22 2.32-28 11-17 3.37-32<br>06-11 4.41-37 01-06 5.40-34 19-23 |
| 4. J.C. Krajenbrink - A. Georgiev      | 0-2     | 58 | 2013-12-22 | WK Blitz Den Helder KNDB | 1.32-28 20-25 2.37-32 15-20 3.41-37<br>10-15 4.46-41 17-21 5.31-26 05-10 |
| 5. A. Georgiev - J.M. Lemmen           | 2-0     | 43 | 2013-12-22 | WK Blitz Den Helder KNDB | 1.32-28 17-22 2.28x17 12x21 3.34-29<br>21-26 4.40-34 19-24 5.38-32 14-19 |
| 6. M. Kroesbergen - A. Georgiev        | 0-2     | 61 | 2013-12-22 | WK Blitz Den Helder KNDB | 1.31-27 19-23 2.33-28 20-25 3.28x19<br>14x23 4.39-33 10-14 5.44-39 05-10 |
| 7. A. Georgiev - W. Sipma              | 1-1     | 56 | 2013-12-22 | WK Blitz Den Helder KNDB | 1.34-29 19-24 2.40-34 14-19 3.45-40<br>10-14 4.50-45 05-10 5.31-26 19-23 |
| 8. A. Baliakin - A. Georgiev           | 1-1     | 52 | 2013-12-22 | WK Blitz Den Helder KNDB | 1.32-28 17-21 2.33-29 11-17 3.39-33<br>21-26 4.44-39 07-11 5.50-44 01-07 |
| 9. A. Georgiev - J. Jankunas 🔍         | 1-1     | 66 | 2013-12-22 | WK Blitz Den Helder KNDB | 1.32-28 19-23 2.28x19 14x23 3.37-32<br>10-14 4.41-37 05-10 5.46-41 14-19 |
| 10. H.G. Meijer - A. Georgiev          | 0-2     | 48 | 2013-12-22 | WK Blitz Den Helder KNDB | 1.33-28 18-22 2.38-33 12-18 3.34-29<br>19-23 4.28x19 14x34 5.40x29 07-12 |

U ziet er zijn momenteel 1152 partijen op applet van onze wereldkampioen opgenomen in de database. Via de pijltjes rechtsbovenin (ik geeft het toe, ze zijn wat klein) kunt u bladeren in de partijen van Alexander Georgiev. Door op de link A. Georgiev – G. Valneris te klikken, krijgt u de bewuste partij in beeld.

Hetzelfde effect krijgen we als op GO! achter Rein van der Pal klikken:

| 🖊 🕵 Toernooibase Da 🗙 🕅 🥵 Toernooibase Da 🗙 🗱 We | orld Drau                                                                                                    | ghts       | × ONOS                         | S.nl - Nieuws 🗙 V 🌺 toernooibase.I | m x 🖬 Facebook x                                                         |            | ×   |  |  |  |  |  |  |
|--------------------------------------------------|----------------------------------------------------------------------------------------------------|------------|--------------------------------|------------------------------------|--------------------------------------------------------------------------|------------|-----|--|--|--|--|--|--|
| ← → C 🗋 toernooibase.kndb.nl/indexgoe            | d.php                                                                                                    |            |                                |                                    | 1                                                                        | 20         | =   |  |  |  |  |  |  |
| 🔢 Applicaties , Toernooibase Dam 💥 Poolse Damr   | men Fe                                                                                                    | - 88       | Nieuw tabbla                   | ed 📲 Foto uploaden   Z@ 🙁 🤇        | Google 🗋 :::Asian Draughts Ch 🗋 Nie                                      | uw tabblad | *   |  |  |  |  |  |  |
|                                                  | THE R                                                                                                    |            | AL.                            |                                    |                                                                          |            |     |  |  |  |  |  |  |
|                                                  | <b>1</b>                                                                                                    | <b>*</b> . | <b>Toerno</b><br>Partijen van: | oibase Dammen<br>Rein van der Pal  |                                                                          |            | Î   |  |  |  |  |  |  |
| Pagina 1 van 17; partijen 1 - 20 van 332         |                                                                                                    | -          | 2.4                            |                                    | < < > >>                                                                 |            | -   |  |  |  |  |  |  |
| Wedstrijd                                        | Uitslag                                                                                                    | Zn         | Datum                          | Toernooi                           | Opening<br>1 34-29 19-23 2 40-34 14-19 3 44-40                           |            | E   |  |  |  |  |  |  |
| 1. R. van der Pal - J.M. van der Reest           | 1-1                                                                                                    | 57         | 2013-12-19                     | Provinciale Clubcompetitie PFDB    | 10-14 4.50-44 05-10 5.29-24 20x29                                        |            |     |  |  |  |  |  |  |
| 2. R. van der Pal - I. Al Sarayfi 🔍              | 2-0                                                                                                    | 36         | 2013-12-14                     | Nationale Clubcompetitie KNDB      | 1.32-28 18-23 2.38-32 12-18 3.31-27<br>07-12 4.43-38 20-24 5.37-31 02-07 |            |     |  |  |  |  |  |  |
| 3. P. Leijenaar - R. van der Pal                 | 0-2                                                                                                    | 62         | 2013-11-30                     | Nationale Clubcompetitie KNDB      | 1.32-28 17-22 2.28x17 12x21 3.34-29<br>21-26 4.40-34 20-25 5.45-40 08-12 |            |     |  |  |  |  |  |  |
| 4. R. van der Pal - H. Zondervan                 | 1-1                                                                                                    | 55         | 2013-11-21                     | Provinciale Clubcompetitie PFDB    | 1.33-28 17-21 2.39-33 21-26 3.44-39<br>18-22 4.28x17 11x22 5.32-28 07-11 |            |     |  |  |  |  |  |  |
| 5. J. van der Star - R. van der Pal 🛛 🔍          | 1-1                                                                                                    | 51         | 2013-11-16                     | Nationale Clubcompetitie KNDB      | 1.33-29 17-22 2.39-33 11-17 3.44-39<br>06-11 4.50-44 20-25 5.31-26 14-20 |            |     |  |  |  |  |  |  |
| 6. J. Geisenblas - R. van der Pal                | 0-2                                                                                                    | 56         | 2013-11-02                     | Nationale Clubcompetitie KNDB      | 1.32-28 17-22 2.28x17 11x22 3.37-32<br>06-11 4.41-37 12-17 5.46-41 01-06 |            |     |  |  |  |  |  |  |
| 7. R. van der Pal - P. Bouma 🔍                   | 1-1                                                                                                    | 56         | 2013-10-17                     | Onderlinge Competitie Huizum       | 1.32-28 19-23 2.28x19 14x23 3.37-32<br>10-14 4.41-37 05-10 5.34-29 23x34 |            |     |  |  |  |  |  |  |
| 8. R. van Marie - R. van der Pal                 | 8. R. van Marie - R. van der Pal 0-2 40 2013-10-05 Nationale Clubcompetitie KNDB 1.32-28 17-21 2.34-30 21-26 3.30-25<br>16-21 4.40-34 11-16 5.45-40 06-11 |            |                                |                                    |                                                                          |            |     |  |  |  |  |  |  |
| 9. T. Goedemoed - R. van der Pal                 | 1-1                                                                                                    | 43         | 2013-09-28                     | Nationale Clubcompetitie KNDB      | 1.32-28 17-21 2.37-32 21-26 3.32-27<br>26x37 4.41x32 11-17 5.46-41 07-11 |            |     |  |  |  |  |  |  |
| 10. R. van der Pal - A. Schotanus                | 0-2                                                                                                    | 66         | 2013-09-26                     | Onderlinge Competitie Huizum       | 1.33-28 19-23 2.28x19 14x23 3.39-33<br>10-14 4.34-30 14-19 5.30-25 17-22 |            |     |  |  |  |  |  |  |
| 1                                                | 3                                                                                                    |            | 2                              | 12 C                               | 1 00 00 10 01 0 01 00 10 00 0 07 01                                      |            | 2.1 |  |  |  |  |  |  |

Ditmaal zijn er wat minder partijen (332), maar nog genoeg om van te genieten.

Gloednieuw is de optie om op partijen tussen twee spelers te zoeken. Snel even zoeken welke partijen tussen Ton Sijbrands en Harm Wiersma in de database zijn opgenomen? We klikken op GO! achter de laatste optie, en het volgende scherm verschijnt:

| 🔈 Toernooib | ase Da 🗙 🕅 🧏 Toernooibase Da 🗙   | Wor     | ld Dr | aughts      | × VO NOS.nl - Nieuws × V 🏨 toernooibase  | .km × 🖪 Facebook ×                                                       | _ 0 <mark>_ x</mark> | ŝ   |
|-------------|----------------------------------|---------|-------|-------------|------------------------------------------|--------------------------------------------------------------------------|----------------------|-----|
| ← → C       | 🗋 toernooibase.kndb.nl/ind       | exgoed  | .php  |             |                                          |                                                                          | 2 🍌 🔘                |     |
| Applicaties | 👧 Toernooibase Dam 🛞 Pool        | se Damm | en Fe | . 8         | Nieuw tabblad 🛛 👫 Foto uploaden   Z@ 🛛 😣 | Google 📋 :::Asian Draughts Ch 🗋                                          | Nieuw tabblad        | **  |
| -           |                                  |         |       | <b>N</b> .; |                                          |                                                                          |                      |     |
|             | Panina 1 van 1º nartilien 1 - 17 | van 17  | Y     | Apple       | Toernooibase Dammen                      | << > >>                                                                  |                      |     |
|             | Wedstriid                        | Hitslan | Zn    | Jaar        | Тоеглооі                                 | Opening                                                                  |                      |     |
|             | 1. T. Sijbrands - H. Wiersma     | 1-1     | 43    | 1963        | Brinta-toernooi PGD                      | 1.31-27 17-21 2.37-31 19-23 3.41-37<br>14-19 4.33-28 10-14 5.34-30 20-24 |                      |     |
|             | 2. T. Sijbrands - H. Wiersma     | 1-1     | 50    | 1966        | Turkstra-toernooi PFDB                   | 1.33-29 17-22 2.38-33 19-23 3.42-38<br>14-19 4.47-42 10-14 5.32-28 23x32 |                      |     |
|             | 3. T. Sijbrands - H. Wiersma     | 2-0     | 51    | 1967        | Nederlands Kampioenschap Algemeen KNDB   | 1.32-28 17-22 2.28x17 11x22 3.37-32<br>12-17 4.41-37 06-11 5.46-41 01-06 |                      |     |
|             | 4. H. Wiersma - T. Sijbrands     | 1-1     | 64    | 1967        | Brinta-toernooi PGD                      | 1.32-28 17-22 2.28x17 11x22 3.37-32<br>06-11 4.41-37 12-17 5.46-41 01-06 |                      |     |
|             | 5. H. Wiersma - T. Sijbrands     | 1-1     | 56    | 1968        | Wereldkampioenschap Bolzano Buitenland   | 1.32-28 16-21 2.31-26 18-22 3.37-32<br>11-16 4.41-37 07-11 5.34-29 01-07 |                      |     |
|             | 6. H. Wiersma - T. Sijbrands     | 1-1     | 30    | 1969        | Nederlands Kampioenschap Algemeen KNDB   | 1.32-28 17-21 2.33-29 21-26 3.39-33<br>12-17 4.44-39 19-23 5.28x19 13x24 |                      |     |
|             | 7. H. Wiersma - T. Sijbrands     | 1-1     | 33    | 1969        | Brinta-toernooi PGD                      | 1.32-28 19-23 2.28x19 14x23 3.37-32<br>10-14 4.41-37 13-19 5.46-41 08-13 |                      |     |
|             | 8. H. Wiersma - T. Sijbrands     | 1-1     | 30    | 1969        | Suikertoernooi PNHDB                     | 1.31-27 19-23 2.33-28 17-21 3.28x19<br>14x23 4.38-33 21-26 5.34-30 10-14 |                      |     |
|             | 9. T. Sijbrands - H. Wiersma     | 1-1     | 39    | 1970        | Nederlands Kampioenschap Algemeen KNDB   | 1.32-28 20-24 2.37-32 14-20 3.41-37<br>10-14 4.46-41 18-23 5.34-29 23x34 |                      |     |
|             | 10. H. Wiersma - T. Sijbrands    | 0-2     | 69    | 1970        | Suikertoernooi PNHDB                     | 1.31-27 18-23 2.33-28 20-24 3.36-31<br>13-18 4.41-36 17-22 5.28x17 11x22 |                      |     |
|             |                                  | 10 01   | 1     |             |                                          | 1 00 00 10 00 000 10 11 00 0 05 00                                       |                      | 2.5 |

En dat is wel heel mooi. Heel snel de zeventien partijen tussen (in Toernooibase opgenomen) Sijbrands en Wiersma opgezocht. En vervolgens weer op de vette link klikken om de applet in beeld te krijgen. We zijn er nog niet uit welke chronologische volgorde in dit geval de voorkeur verdient.

En nog een tip (waar ik zelf tot mijn schande pas kort geleden achter kwam). Wanneer u in de invoervakken van de spelersdatabase (niet de top 20), heel snel de naam Sijbrands tikt komt u op de desbetreffende speler uit. Het snel tikken van de naam Wiersma, geeft niet in 1x de juist Wiersma, maar dan even openen en 1 of 2 plekjes naar beneden scrollen en ook deze naam is geselecteerd. Zelf was ik in de veronderstelling dat deze truc alleen maar op de eerste letter van de achternaam werkte en dat er dan toch nog dieper gezocht moest worden. Bedankt Hendrik Veenstra voor deze nuttige aanvulling. Het snel tikken moet wel in 1x goed gaan.

Een andere methode om partijen te vinden, die ik ook even wil aanstippen, is uiteraard via het toernooi. Bijvoorbeeld u heeft de stand van de Ereklasse van de Nationale Competitie 2013/2014 geselecteerd:

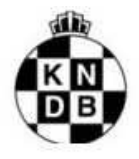

## Nationale Clubcompetitie KNDB 2013/2014

| e 19 |
|------|
| -    |
|      |

## Ereklasse

| Klassen:                                                                                                    | PI | Teams                 | 1  | 2  | 3   | 4        | 5  | 6  | 7  | 8   | 9     | 10  | 11  | 12 | 100 | We | Pu | Bs  |
|----------------------------------------------------------------------------------------------------|----|-----------------------|----|----|-----|----------|----|----|----|-----|-------|-----|-----|----|-----|----|----|-----|
|                                                                                                    | 1  | A Hijken DTC          |    | 10 | 8   |          |    | 12 | 14 | 14  |       | 18  | 14  |    |     | 7  | 11 | 40  |
| Ereklasse                                                                                                    | 2  | <b>DV VBI Huissen</b> | 10 |    | 10  | 11       | 12 | 10 | 14 |     | (**)  | 144 | 12  |    |     | 7  | 11 | 18  |
| Hoofdklasse A                                                                                                    |    | Mo & Z Volendam       | 12 | 10 |     | <b>.</b> | 10 | 12 |    | 13  | 10    |     |     | 12 |     | 7  | 11 | 18  |
| Hoofdklasse B                                                                                                    | 4  | Apeldoorn             | 1  | 9  |     |          |    | 9  |    | 14  | 14    | 14  | 14  | 14 |     | 7  | 10 | 36  |
| 1e klasse A                                                                                                    | 5  | Witte van Moort       |    | 8  | 10  |          |    |    |    | 10  | 11    | 17  | 13  | 15 | ĪŊŊ | 7  | 10 | 28  |
| 1e klasse B                                                                                                    | 6  | Denk en Zet Culemborg | 8  | 10 | 8   | 11       |    |    | 13 |     |       | 13  | 13  |    |     | 7  | 9  | 12  |
| 1e klasse C                                                                                                    | 7  | Nan Stigt Thans       | 6  | 6  | 4   | 12       |    | 7  |    | 13  | 11    | 15  | 11  | -  | 100 | 7  | 8  | -2  |
| 2e klasse A                                                                                                    | 8  | Damlust Gouda         | 6  |    | 7   | 6        | 10 |    | 7  |     | 11    |     |     | 12 | ĪŇŇ | 7  | 5  | -22 |
| 2e klasse B                                                                                                    | 9  | SNA                   |    | 1  | 10  | 6        | 9  |    | 9  | 9   |       | 9   |     | 11 | Ĩ   | 7  | 3  | -14 |
| 2e klasse C                                                                                                    | 10 | * Micone              | 2  |    | 1.0 | 6        | 3  | 7  | 5  | 1.2 | 11    |     | 1.0 | 10 | IN  | 7  | 3  | -52 |
| 2e klasse D                                                                                                    | 11 | CEMA/De Vaste Zet     | 6  | 8  |     | 6        | 7  | 7  | 9  |     | 29442 |     |     | 13 | IN  | 7  | 2  | -28 |
| 2e klasse E                                                                                                    | 12 | 🐖 CTD Arnhem          |    | 1  | 8   | 6        | 5  | 28 |    | 8   | 9     | 10  | 7   |    | inn | 7  | 1  | -34 |
| Andere<br>jaren Bekijk stand/uitslagen van ronde: 1 2 3 4 5 6 7 8 9 10 11 Individuele (top)scores<br>Alle uitslagen Partijen Toernooizaal |    |                       |    |    |     |          |    |    |    |     |       |     |     |    |     |    |    |     |

П

Uiteraard kunt u hier via de link Partijen alle tot dusver ingevoerde partijen van de Nationale Competitie vinden. Maar een mooiere manier is mogelijk om via Alle Uitslagen een partij te vinden.

Dan krijgt u een overzicht van alle ronden, met daarachter de link Partij, bij de desbetreffende detailuitslag.

## Klasse: Ereklasse

| Ronde 1       |                                                                                                    |      |                             |  |    |     |    |    |    |               |
|---------------|----------------------------------------------------------------------------------------------------|------|-----------------------------|--|----|-----|----|----|----|---------------|
| za 28-09-2013 | Mo & Z Volendam                                                                                                    | -    | Witte van Moort             |  | 10 | -   | 10 |    |    |               |
|               | Alexander Georgiev (1576)                                                                                                    | ][-] | Odin Mol (1429)             |  | 1  | ][- | 1  |    | 8  | Partij        |
|               | Ben Provoost (1474)                                                                                                    | -    | Edwin Twiest (1359)         |  | 1  | ][- | 1  |    | 3  | Partij        |
|               | Ivan Trofimov (1447)                                                                                                    | -    | Bert Aalberts (1274)        |  | 1  | ][- | 1  | 1  | 9  | Partij        |
|               | Wouter Ludwig (1405)                                                                                                    | -    | Casper Remeijer (1308)      |  | 2  | -   | 0  | 1  | 5  | Partij        |
|               | Thomy Lucien Mbongo (1449)                                                                                                    | -    | Vadim Virny (1505)          |  | 1  | ][- | 1  |    | 1  | Partij        |
|               | Johan Wiering (1410)                                                                                                    | -    | Elena Altchoul (1240)       |  | 1  | -   | 1  | 3  | 5  | <u>Partij</u> |
|               | Wieger Wesselink (1446)                                                                                                    | -    | Tomasz Miksa (1283)         |  | 1  | -   | 1  | 4  | 4  | Partij        |
|               | Cor Westerveld (1197)                                                                                                    | -    | Herman Hilberink (1258)     |  | 2  | -   | 0  | 1  | 7  | Partij        |
|               | Bhiem Ramdien (1364)                                                                                                    | -    | Gerbrand Hessing (1227)     |  | 0  | -   | 2  | 10 | 2  | Partij        |
|               | Paul Sier (1337)                                                                                                    | -    | Marino Barkel (1420)        |  | 0  | -   | 2  | 2  | 2  | Partij        |
|               | CTD Arnhem                                                                                                    | -    | Heldoorn                    |  | 6  | -   | 14 |    |    |               |
|               | Willem van den Berg (1157)                                                                                                    | -    | Hendrik van der Zee (1417)  |  | 0  | -   | 2  |    | 3  | Partij        |
|               | Henk Grotenhuis ten Harkel (1271)                                                                                                    | -    | Hein Meijer (1430)          |  | 1  | -   | 1  | 1  | 9  | Partij        |
|               | Rik Twilhaar (1297)                                                                                                    | -    | Cock van Leeuwen (1392)     |  | 1  | -   | 1  | 1  | 8  | Partij        |
|               | Bart Terwel (1324)                                                                                                    | -    | Bas Messemaker (1368)       |  | 1  | -   | 1  |    | 1  | Partij        |
|               | Hin Wong (1312)                                                                                                    | 1-   | Michiel Kloosterziel (1402) |  | 0  | ][- | 2  | 3  | 5  | Partij        |
|               | Gaetano Nahar (1309)                                                                                                    | -    | Frerik Andriessen (1405)    |  | 2  | ][- | 0  | 10 | 2  | Partij        |
|               | Erik van de Weerdhof (1266)                                                                                                    | 10   | Jasper Lemmen (1472)        |  | 1  | E   | 1  | 1  | 5  | Partij        |
|               | Leo Aliar (1227)                                                                                                    | ][-  | Alexey Chizhov (1566)       |  | 0  | ][- | 2  | 4  | 4  | Partij        |
|               | Sander Neutel (1151)                                                                                                    | -    | Alexander Presman (1500)    |  | 0  | -   | 2  | 1  | 2  | Partij        |
|               | the state of the state of the s | 101  | start important and the set |  | 1  | 7   |    | 1  | ШŪ |               |

Dat werkt wel zo makkelijk. Bij elk toernooi is via Alle uitslagen, deze mogelijkheid aanwezig.

Tot zover een uitleg over het zoeken van partijen. Heeft u nog vragen of opmerkingen. Een mailtje kan altijd naar

pboumaharl@hetnet.nl

Piet Bouma, Harlingen 7-1-2014.